|                       | 🗈 🗟 🐜 + 🔿 + 🚔 🔻 🛛 AutoCAD Map 3D 2011 Dessin1.dwg                                                                                                    | Tan               | na un mot els autors annotes a                                                                          | A X A D.                     | -                 | ъх     |
|-----------------------|----------------------------------------------------------------------------------------------------|-------------------|----------------------------------------------------------------------------------------------------|------------------------------|-------------------|--------|
| 30                    | Fichier Edition Affichage Insertion Format Outils Dessin Cotation Modification Map Fenêtre ? Express ME                                                                  | NUBAR =           | = 1 : Titres des Me                                                                                     | nus VISIBLE                  | _                 | ₽×     |
| DB                    | 🖶 🖨 🖓 🛱 🧐 💥 🗅 🖺 🖳 🥰 🧄 + 🖉 🖑 🍕 🖓 🍖 📘 🔢 🖗 🎰 🏭 🗐 🦻 🗛 Standard 🛛 💽 🚄                                                                                                    | ISO-25            | 🗾 🗊 Standard                                                                                            | 🗾 🥻 Standard                 |                   |        |
| E Q                   |                                                                                                    | ParCo             | uleur 👻                                                                                                 |                              |                   |        |
|                       | Voici l'icône pour faire apparaître/disparaître<br>la case de dialogue des propriétés.<br>Autre solution au clavier : Contrôle 1<br>( Avec le « 1 » au dessus du « A » ) | Jets Conception   | Aucune sélection  Général  Couleur  Calque  Type de ligne  Echelle du type de ligne  Epaisseur de ligne | DuCalque 0DuCalque 1DuCalque | े ×<br>भ<br>ज     | × **   |
| $\odot$               | Appuyez sur F1 pour obtenir de l'aide                                                                                                    | d'ob              | Transparence                                                                                            | DuCalque                     |                   | O      |
| 3                     |                                                                                                    | asse              | Epaisseur                                                                                               | 0                            |                   |        |
| 20                    | Travail de préparation / vérification dans un nouveau dessin                                                                                                    | Ga                | Visualisation 3D<br>Matériau                                                                            | DuCalque                     |                   | -/     |
| 9                     | MAIS AUSSI dans un dessin existant                                                                                                    | n dessin existant |                                                                                                    |                              |                   |        |
| E.                    |                                                                                                    | hage              | Style de trace                                                                                          | A DarCouleur                 |                   |        |
| D.                    | a l'Icôna SCII an mada « NO ODICIN »                                                                                                    | Diffid            | Table des styles de tracé                                                                               | Parcouleur                   |                   | r=1    |
|                       | • L'Icolle Sco ell'Illoue « NO ORIGIN »                                                                                                    | -                 | Table des tracés attachée à                                                                             | Aucune                       |                   |        |
| test                  | Les unités correctes (voir aussi le système angulaire) : METRES en général                                                                                               |                   | Type de table de tracé                                                                                  | Non disponible               |                   | 1      |
|                       | <ul> <li>SVP un style de texte correct par défaut avec une Hauteur = ZERO</li> </ul>                                                                                     |                   | Vue                                                                                                    |                              |                   |        |
| 1                     | • FILEDIA/CMDDIA/TEXTELL/FILLMODE///ISRETAIN/ATTDIA/ATTREO = 1                                                                                                    |                   | Centre X                                                                                                | 3112 8806                    |                   |        |
| 0                     |                                                                                                    |                   | Centre Y                                                                                                | 1488.8217                    | 2                 | (file) |
|                       | •                                                                                                    |                   | Centre Z                                                                                                | 0                            |                   | B      |
| A                     | <ul> <li>RESVUE = 20000 (voir ci-dessous)</li> </ul>                                                                                                    |                   | Hauteur                                                                                                 | 1538.1073                    |                   |        |
| 02                    | Commande au clavier : RESVUE <entrée> <entrée> puis 20000 <entrée></entrée></entrée></entrée>                                                                            |                   | Largeur                                                                                                 | 3128,4424                    |                   | 日      |
| - N                   | Ainci los Arcs at Carcles no saront presque plus « polygonisós »                                                                                                    |                   | Divers                                                                                                  |                              |                   | 恒      |
|                       | Airisi les Arcs et cercles ne seront presque plus « porygonises »                                                                                                    |                   | Echelle d'annotation                                                                                    | 1:1                          |                   | 멸      |
|                       |                                                                                                    |                   | Icône SCU active                                                                                        | Oui                          | 2                 | ABO1   |
| <u>н</u>              | X                                                                                                    |                   | Icône SCU au niveau de l'origi                                                                          | ne Oui                       | S.                |        |
|                       |                                                                                                    | 2                 | Icône SCU par fenêtre                                                                                   | Oui                          | riét              |        |
|                       | P PIL Objet & Presentation 1 & Presentation 2 /                                                                                                    |                   | NOM SCU                                                                                                 |                              | ido,              |        |
| <b> </b>   <b> </b> → | 2D V 3D Facteur d'échelle verticale: 1x Commande                                                                                                    |                   | Style visuel                                                                                            | Filaire 2D                   | - E               |        |
| "" Comma              | nde:                                                                                                    |                   |                                                                                                    | //                           |                   |        |
| Comma                 | nde: _properties                                                                                                    |                   |                                                                                                    |                              |                   | -      |
| Comma                 | nde:                                                                                                    |                   |                                                                                                    |                              | •                 | •      |
| 2637.544              | 10, 2236 0273, 0.0000 DEDUIRE RESOL GRILLE ORTHO POLAIRE ACCROBJ 3DACCROBJ REPEROBJ SCUD DYN EL TPY PR SC                                                                |                   |                                                                                                    | OBJET 🔟 🛄 🔞                  | r 🛱               | •      |
| 🎝 Déma                |                                                                                                    |                   | FR                                                                                                    | * 😼 🕼 📶 🗘 2                  | 11:10<br>1/06/20: | 11 🗖   |

AutoCAD 20xx \* Insertion d'Image Raster puis Alignement (ALIGN) puis Délimiter (IMAGECLIP) + Divers - Vers 1.02 par Patrice BRAUD – Page : 1 / 22

| III I III III III III III III IIII II                                                                                                    | AutoCAD Map 3D 201<br>Insertion Format Outils Dessin Cotation Modification | 11 Dessin1.dwg<br>n Map Fenêtre ? Express                                          | Tapez un mot-clé ou une expressio 🎢                                                 | • • × × 2 / • -                          | чл.           |
|----------------------------------------------------------------------------------------------------|----------------------------------------------------------------------------|------------------------------------------------------------------------------------|-------------------------------------------------------------------------------------|------------------------------------------|---------------|
|                                                                                                    | Ê 🔜 🛵 🤜 - 🖉 🖑 🔍 🖓 🕲 🖬 🖩 🕯                                                  | 🔊 🚰 🗐 📝 🗛 Standard 🗾 📈 ISO-2                                                       | S 🗾 📝 Standard                                                                      | 💌 🤣 Standard 👱                           | ]             |
| In En I I I I I I I I I I I I I I I I I                                                                                                    |                                                                            | DuCalque 🔽 DuCalque 🔽                                                              | ParCouleur 💌                                                                        |                                          | -             |
| /<br>                                                                                                    | ités de dessin 🗵                                                           |                                                                                    | 5 Aucune sélection                                                                  |                                          |               |
| Lon<br>Type<br>Déc<br>T                                                                                                    | gueur Angle<br>e: Type:<br>cimal Type:<br>Degrés décimaux T                | Barre de Menu déroulant<br>Format / Contrôle des unite<br>ou Commande : LINITS / F | e :<br>és                                                                           | DuCalque     0  DuCalque                 |               |
|                                                                                                    | 00   0.000  Sens horaire                                                   |                                                                                    | ype de ligne<br>Epaisseur de ligne<br>Transparence                                  | 1 DuCalque DuCalque 0                    | ÷<br>•        |
|                                                                                                    | elle d'insertion<br>és de mise à l'échelle du contenu inséré:<br>tres      | Angle de base<br>C Est 0<br>C Nord 90                                              | Visualisation 3D<br>Matériau<br>Affichage des ombres                                | DuCalque                                 | □<br>[]<br>/~ |
| 다.<br>다.<br>다.<br>고<br>(15.)<br>3<45                                                                                                    | mple<br>2.004,0<br>5,0                                                     | C Ouest 180<br>C Sud 270<br>C Autre Sélectionner / Taper                           | Style de tracé<br>Style de tracé<br>Table des styles de tracé                       | ParCouleur   Aucune                      |               |
| ·<br>臣da<br>山市                                                                                                    | airage<br>és permettant de spécifier l'Intensité de l'éclairage:           |                                                                                    | Table des traces attachee a<br>Type de table de tracé<br>Vue                        | Objet<br>Non disponible                  |               |
|                                                                                                    | OK Annuler Direction Aide                                                  | OK Annuler                                                                         | Centre X<br>Centre Y<br>Centre Z<br>Hauteur                                         | 3112.8806<br>1488.8217<br>0<br>1538.1073 |               |
| °••• Y                                                                                                    | Dans cet exemple nous som<br>angulaire choisi est de type                  | nmes en METRES et le système<br>e : « Trigo / Maths classique »                    | Largeur Divers Echelle d'annotation Icône SCI active                                | 3128.4424                                |               |
| Image: Contract of the second second secon | e 1                                                                        | u ZERO est à l'EST )                                                               | Icône SCU au niveau de l'origin<br>Icone SCO par teneure<br>NOM SCU<br>Style visuel | Non Ville State                          |               |
| Commande: properties<br>Commande:<br>Commande: 'units                                                                                                    | Pour le système angulaire de t<br>Angle Type : Grades<br>Direction avec    | ype « Carto / Géomètre », alors :<br>, Sens horaire : COCHE<br>le ZERO au NORD     |                                                                                     |                                          |               |
| Zzad, uzra, zzad, 4106, 0.0000         DED0           ØDémarrer         Image: Comparison of the state of the state of t                                             |                                                                            |                                                                                    | FR                                                                                  | * 🔂 🛱 📶 🗘 11:06<br>21/06/20              |               |

AutoCAD 20xx \* Insertion d'Image Raster puis Alignement (ALIGN) puis Délimiter (IMAGECLIP) + Divers - Vers 1.02 par Patrice BRAUD – Page : 2 / 22

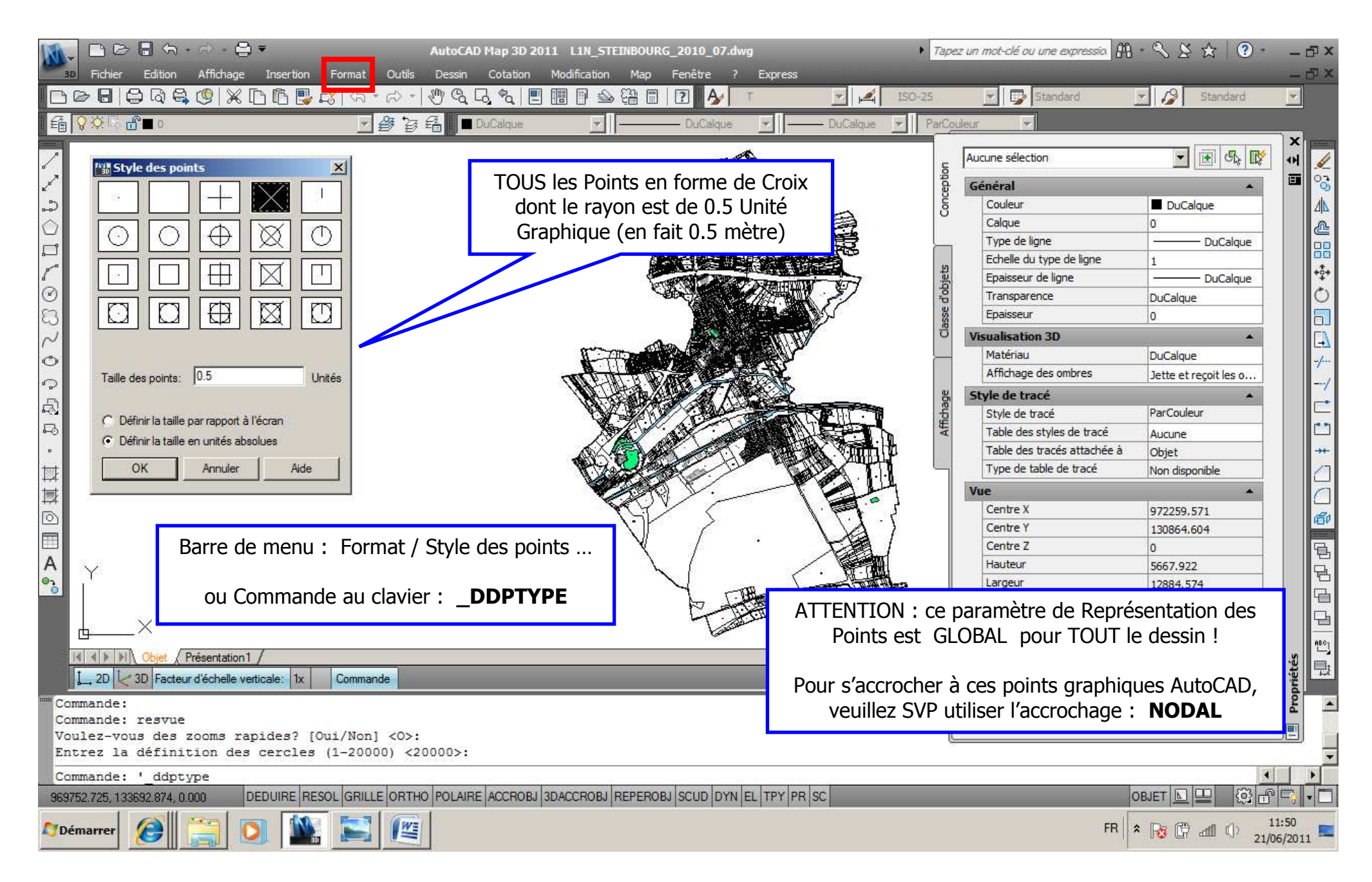

AutoCAD 20xx \* Insertion d'Image Raster puis Alignement (ALIGN) puis Délimiter (IMAGECLIP) + Divers - Vers 1.02 par Patrice BRAUD – Page : 3 / 22

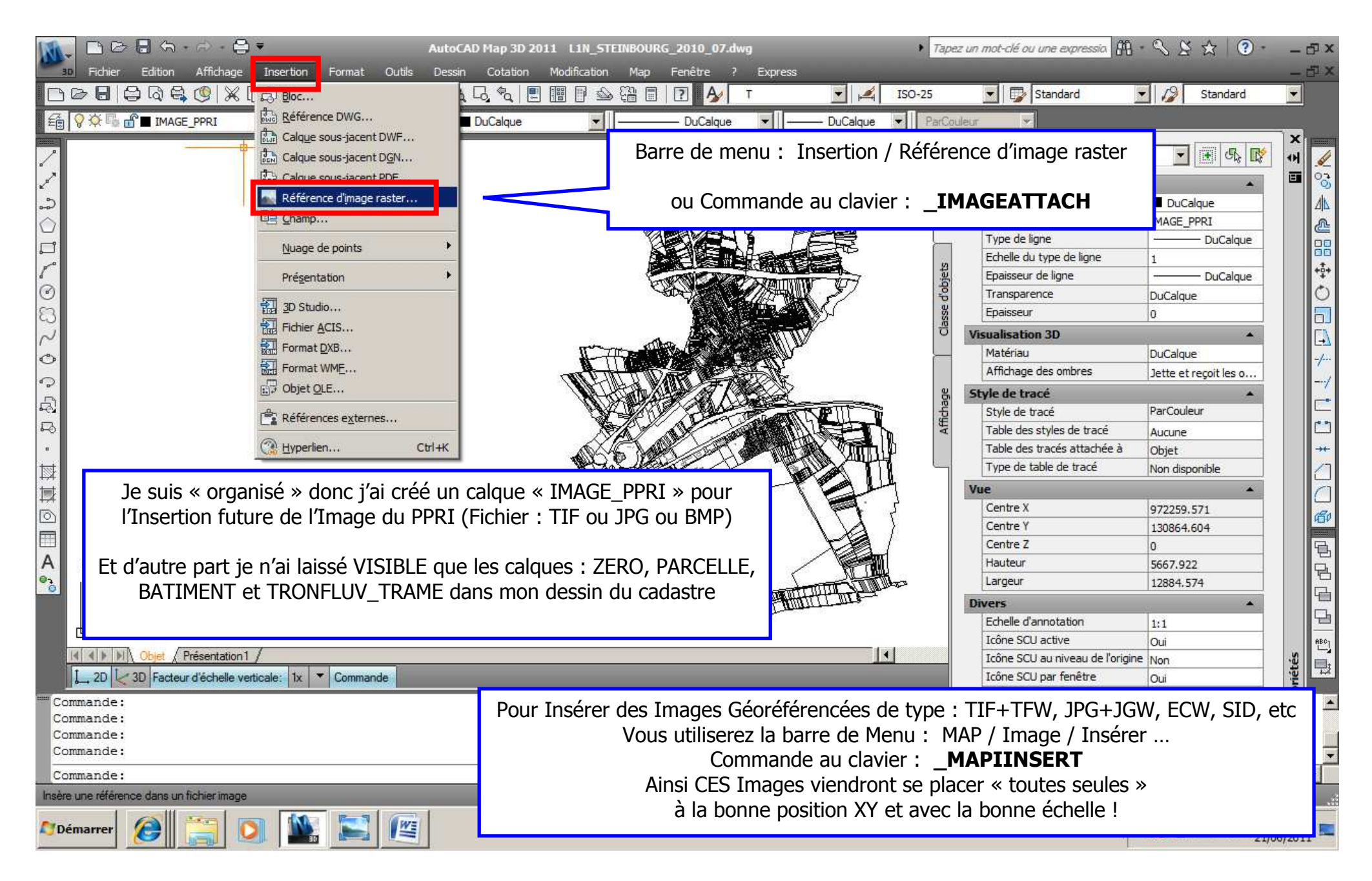

AutoCAD 20xx \* Insertion d'Image Raster puis Alignement (ALIGN) puis Délimiter (IMAGECLIP) + Divers - Vers 1.02 par Patrice BRAUD – Page : 4 / 22

| Image: Second state       Image: Second state       Image: Second state       AutoCAD Map 3D 2011 L1         30       Fichier       Edition       Affichage       Insertion       Format       Outils       Dessin       Cotation       Modified                                                                                                    | 1N_STEINBOURG_2010_07.dwg                                                                                                    |
|----------------------------------------------------------------------------------------------------|----------------------------------------------------------------------------------------------------|
| □ ▷ ▷ □   ♀ Q ♀ (♥   ※ □ □ □ ♥ ↓   ♡ ♥ Q Q ♥   ■ □ □                                                                                                    | 🕅 🎰 🚰 📄 💽 🗛 T 🔄 🛋 ISO-25 🔄 🗊 Standard 🔄 🤌 Standard 💌                                                                                                    |
| Image: Selectionner un fichier de référence.         Regarder dans:       Image: CG67_FORMATION         Image: Historique       Image: Selectionner un fichier de référence.         Image: Historique       Image: Selectionner un fichier de référence.         Image: Historique       Image: Selectionner un fichier de référence.         Image: Historique       Image: Selectionner un fichier de référence.         Image: Historique       Image: Selectionner un fichier de référence.         Image: Historique       Image: Selectionner un fichier de référence.         Image: Historique       Image: Selectionner un fichier de référence.         Image: Historique       Image: Selectionner un fichier de référence.         Image: Historique       Image: Selectionner un fichier de référence.         Image: Historique       Image: Selectionner un fichier de référence.         Image: Historique       Image: Selectionner un fichier de référence.         Image: BD ORTHO 2007       Image: Selectionner un fichier de référence.         Image: BD ORTHO 2007       Image: Selectionner un fichier de référence.         Image: BD ORTHO 2007       Image: Selectionner un fichier de référence.         Image: BD Ortho Steinbourg: Selectionner un fichier de référence.       Image: Selectionner un fichier de référence.         Image: Bortho Steinbourg: Selectionner un fichier de référence.       Image: Selectionner un fichier de                                                                                                    | pe Taile<br>pe Taile<br>ssier de fichiers<br>ssier de fichiers<br>ssie |
| Buzzsaw<br>A<br>Nom de fichier: PPRI Zom Steinbourg.tiff                                                                                                    | Donc nous parcourons le disque dur ou le réseau pour sélectionner le « bon » fichier image à insérer … (Fichier : TIF ou JPG ou BMP ou etc)                                                                                                    |
| Image       Image       Image <t< th=""><td>Les Images sont sur un calque IMAGExxxx, les Scan25 sur un calque<br/>SCANxxxx, les Orthophotos sur un calque ORTHOPHOTOxxxx, etc</td></t<>                                                                                                    | Les Images sont sur un calque IMAGExxxx, les Scan25 sur un calque<br>SCANxxxx, les Orthophotos sur un calque ORTHOPHOTOxxxx, etc                                                                                                    |
| Commande:<br>Commande:<br>imageattach<br>Commande:                                                                                                    |                                                                                                    |
| 965966.041, 129060.647, 0.000         DEDUIRE         RESOL         GRILLE         ORTHO         POLAIRE         ACCROBJ         3DACCI           Operation         Image: Control of the second second sec | ROBJ REPEROBJ SCUD DYN EL TPY PR SC OBJET DE COBJET DE C                                                                                                    |

AutoCAD 20xx \* Insertion d'Image Raster puis Alignement (ALIGN) puis Délimiter (IMAGECLIP) + Divers - Vers 1.02 par Patrice BRAUD – Page : 5 / 22

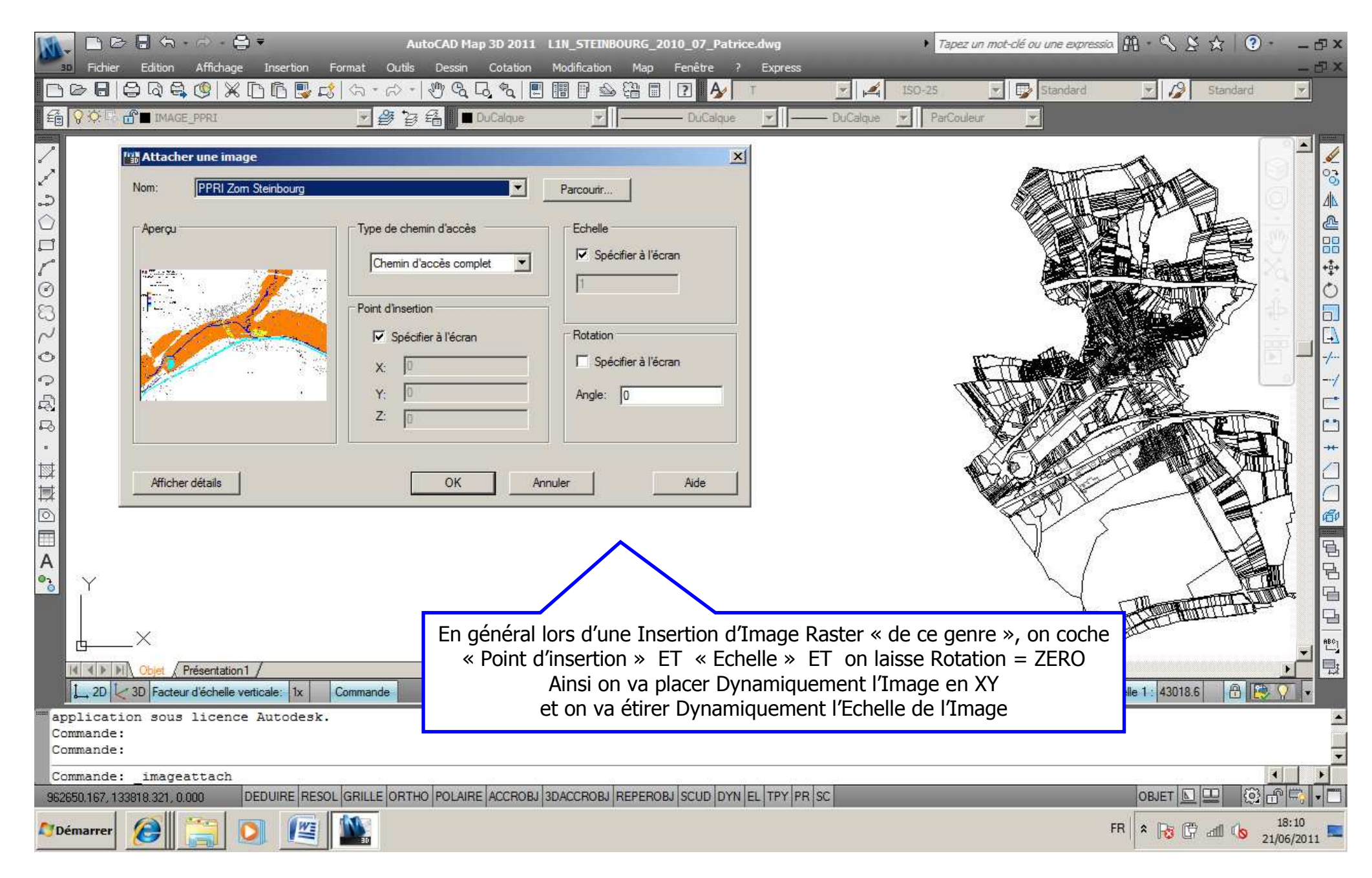

AutoCAD 20xx \* Insertion d'Image Raster puis Alignement (ALIGN) puis Délimiter (IMAGECLIP) + Divers - Vers 1.02 par Patrice BRAUD – Page : 6 / 22

| Image: Second second second                                                                                                    | L1N_STEINBOURG_2010_07_Patrice<br>Modification Map Fenêtre ? | .dwg  Tapez un mol-o Express                                                                                                    | clé ou une expressio 🏦 - 🕄 🖇 🖈                                                                | (?・ _ ロ×<br>- ロ× |
|----------------------------------------------------------------------------------------------------|--------------------------------------------------------------|----------------------------------------------------------------------------------------------------|-----------------------------------------------------------------------------------------------|------------------|
| □ ▷ □     □     □     □     □     □     □     □     □     □     □     □     □     □     □     □     □     □     □     □     □     □     □     □     □     □     □     □     □     □     □     □     □     □     □     □     □     □     □     □     □     □     □     □     □     □     □     □     □     □     □     □     □     □     □     □     □     □     □     □     □     □     □     □     □     □     □     □     □     □     □     □     □     □     □     □     □     □     □     □     □     □     □     □     □     □     □     □     □     □     □     □     □     □     □     □     □     □     □     □     □     □     □     □     □     □     □     □     □     □     □     □     □     □     □     □     □     □     □     □     □     □     □     □     □     □     □     □     □     □     □     □     □     □     □ <td< td=""><td></td><td>Image: Second second second</td><td>Standard 文 💋 Sta</td><td>ndard 💌</td></td<> |                                                              | Image: Second second second | Standard 文 💋 Sta                                                                              | ndard 💌          |
| ▲                                                                                                    |                                                              | On se déplace avec la souri<br>placer le coin bas-gauche de<br>du DWG de cadastre pui<br>l'Image pour qu'elle ait une                                                                                                    | is et sa molette pour<br>e l'Image en dessous<br>is on étire un peu<br>e taille raisonnable ! |                  |
| Commanda                                                                                                    |                                                              |                                                                                                    |                                                                                               |                  |
| Commande: ATTACHEIMAGE<br>Spécifiez un point d'insertion <0,0>:                                                                                                    |                                                              |                                                                                                    |                                                                                               |                  |
| Ialle de l'image de base: Largeur: 0.841022, Hauteur: 0.5         Spécifiez un facteur d'échelle ou [Unité] <1>:                                                                                                    | 94078, Metres                                                | 8 // 8 ji                                                                                                    | <u> </u>                                                                                      | •<br>•           |
| 976268.410, 126454.995, 0.000 DEDUIRE RESOL GRILLE ORTHO POLAIRE ACCROBJ                                                                                                    | 3DACCROBJ REPEROBJ SCUD DYN E                                | L TPY PR SC                                                                                                    | OBJET 🔟 🛄                                                                                     |                  |
| ಶ Démarrer 🏾 🌔 🚞 💽 🖉 🅍                                                                                                    |                                                              |                                                                                                    | FR 客 🕞 🖽                                                                                      | 18:24            |

AutoCAD 20xx \* Insertion d'Image Raster puis Alignement (ALIGN) puis Délimiter (IMAGECLIP) + Divers - Vers 1.02 par Patrice BRAUD – Page : 7 / 22

| 30                  | E E I ← · → · B ·                                                          | AutoCAD Map 3D 2011                                                      | L L1N_STEINBOURG_2<br>Modification Map                                                                            | 2010_07_Patrice.dwg<br>Fenêtre ? Express | • 7               | Tapez un mot-clé ou une expressio           | £9. < 2 < € ()         | ?· _♂×<br>_♂× |
|---------------------|----------------------------------------------------------------------------|--------------------------------------------------------------------------|----------------------------------------------------------------------------------------------------|------------------------------------------|-------------------|---------------------------------------------|------------------------|---------------|
|                     | > <b>8</b>   <b>8 Q 8 (9</b>   <b>×</b> (                                  | ۵ 🖪 📑 🞜 🗠 ۲ 🖉 🖑 🔍 ۵                                                      |                                                                                                    | 2 A T                                    | 💽 🔏 ISO-25        | 💌 🔛 Standard                                | Standar                | d 💌           |
| E 9                 | 🔆 🖫 🔐 🔳 IMAGE_PPRI                                                         | 💌 🎒 🦉 🚑 📕 🗖 DuCalque                                                     | <b>_</b>                                                                                                    |                                          | — DuCalque 💽 🏼 Pa | rCouleur 💌                                  |                        | - Mariana and |
| ◎>Ⅲ回槓杖・ひどうへいのヽロクセヘン | Y                                                                          |                                                                          |                                                                                                    |                                          | Ainsi l'i<br>m    | Image est bien plac<br>anipulations ultérie | cée pour les<br>ures   |               |
| F                   | ×                                                                          |                                                                          |                                                                                                    | d'an a                                   |                   |                                             |                        | ABC1          |
| N                   | Dijet / Présentation1 ,                                                    |                                                                          |                                                                                                    |                                          |                   |                                             |                        |               |
| 1                   | → 2D C 3D Facteur d'échelle verti                                          | cale: 1x Commande                                                        |                                                                                                    |                                          |                   | Afficher éd                                 | shelle 1 : 79602.5 💌 🛱 |               |
| [Tou<br>Spéc        | cifiez le coin d'une f<br>ut/Centre/DYnamique/ET<br>cifiez le coin opposé: | enetre, entrez un facteur d'échell<br>endu/Précédent/Echelle/Fenêtre/Obj | .e (nX ou nXP) o<br>[et] <temps réel:<="" td=""><td>u<br/>&gt;:</td><td></td><td></td><td></td><td>-</td></temps> | u<br>>:                                  |                   |                                             |                        | -             |
| Com                 | nande:                                                                     |                                                                          |                                                                                                    |                                          |                   |                                             |                        |               |
| 977434              | 4.682, 128524, 150, 0.000 DE                                               | DUIRE RESOL GRILLE ORTHO POLAIRE ACCROE                                  | J 3DACCROBJ REPERO                                                                                                | BJ SCUD DYN EL TPY PR                    | SC                |                                             |                        |               |
| 💐 Dém               | iarrer 🙋 🚞 🜔                                                               |                                                                          |                                                                                                    |                                          |                   |                                             | FR 客 😼 🛱 📶 🕼           | 21/06/2011    |

AutoCAD 20xx \* Insertion d'Image Raster puis Alignement (ALIGN) puis Délimiter (IMAGECLIP) + Divers - Vers 1.02 par Patrice BRAUD – Page : 8 / 22

|               | Fichier Edition Affichage Ins<br>Fichier Edition Affichage Ins<br>Timage Insert<br>IMAGEFRAME = 0<br>Image NON séle<br>IMAGEFRAME = 1<br>Image séle<br>IMAGEFRAME = 1                                                                                                    | AutoCAD Map 3D 2011 L1         ertion       Format       Outils       Dessin       Cotation       M         Image       Image       Image       Image       Image       Image       Image       Image         Image       Image | IN_STEINBOURG_2010_07_Patrice<br>Modification Map Fenêtre ?<br>DuCalque<br>DuCalque<br>DuCalque<br>DuCalque<br>DuCalque<br>DuCalque | e.dwg<br>Express                                                                                                    | Maintenant no<br>pour la met<br>Ainsi plus tard<br>bien « calée sou<br>travaille<br>On pourrait éver<br>l'Imag<br>Ou aussi modifie<br>de dialog | us sélectionnons l'Image<br>tre en « Arrière-Plan »<br>lorsque que l'Image sera<br>us » le cadastre, on pourra<br>er « par dessus » !<br>ntuellement aussi déplacer<br>e sélectionnée<br>r ses propriétés par la case<br>ue des propriétés |                     |
|---------------|----------------------------------------------------------------------------------------------------|----------------------------------------------------------------------------------------------------|----------------------------------------------------------------------------------------------------|----------------------------------------------------------------------------------------------------|----------------------------------------------------------------------------------------------------|----------------------------------------------------------------------------------------------------|---------------------|
| 1回棋棋・2 わうらく6  | Image sélecti<br>De même vous a<br>DWFFRAME, DGNF<br>pour les fichiers o<br>FRAME contrôle en<br>variables de type « F                                                                                                    | onnable et cadre NON tracé<br>ivez des variables semblables :<br>RAME, PDFFRAME, XCLIPFRAM<br>le type : DWF, DGN, PDF, XRE<br>une seule commande TOUTEs<br>RAME » - En général <b>FRAME</b>                                                                                                    | :<br>ME<br>:F<br>s les<br>= 2                                                                                                    | Saisie<br>Press<br>Isoler<br>Scopie<br>Copie<br>Cop | récente                                                                                                    | 급 En <u>a</u> vant                                                                                                    |                     |
| A<br>Sp<br>Co | Y<br>Cobjet / Présentation 1 /<br>Cobjet / Présentation 1 /<br>Cobjet / Cobjet / Présentation 1 /<br>Cobjet / Cobjet / Présentation 1 /<br>Cobjet / Cobjet / | tx ▼ Commande                                                                                                    |                                                                                                    | Conve<br>Image<br>Ajout<br>Sélect<br>Filtre<br>Propri<br>Propri                                                                                                    | ertir en  e  er la sélection tionner similaire désélectionner de sélection de sous-objets tion rapide tétés tétés rapides                       | En arrière      Au-dessus de l'objet      Au-dessous de l'objet      Au-dessous de l'objet      Afficher échelle 1 : 79602.5                                                                                                    |                     |
| Force         | émarrer                                                                                                    | autres objets                                                                                                    |                                                                                                    |                                                                                                    |                                                                                                    | FR 🛛 🛪 🕞 л 🕼                                                                                                    | 18:35<br>21/06/2011 |

AutoCAD 20xx \* Insertion d'Image Raster puis Alignement (ALIGN) puis Délimiter (IMAGECLIP) + Divers - Vers 1.02 par Patrice BRAUD – Page : 9 / 22

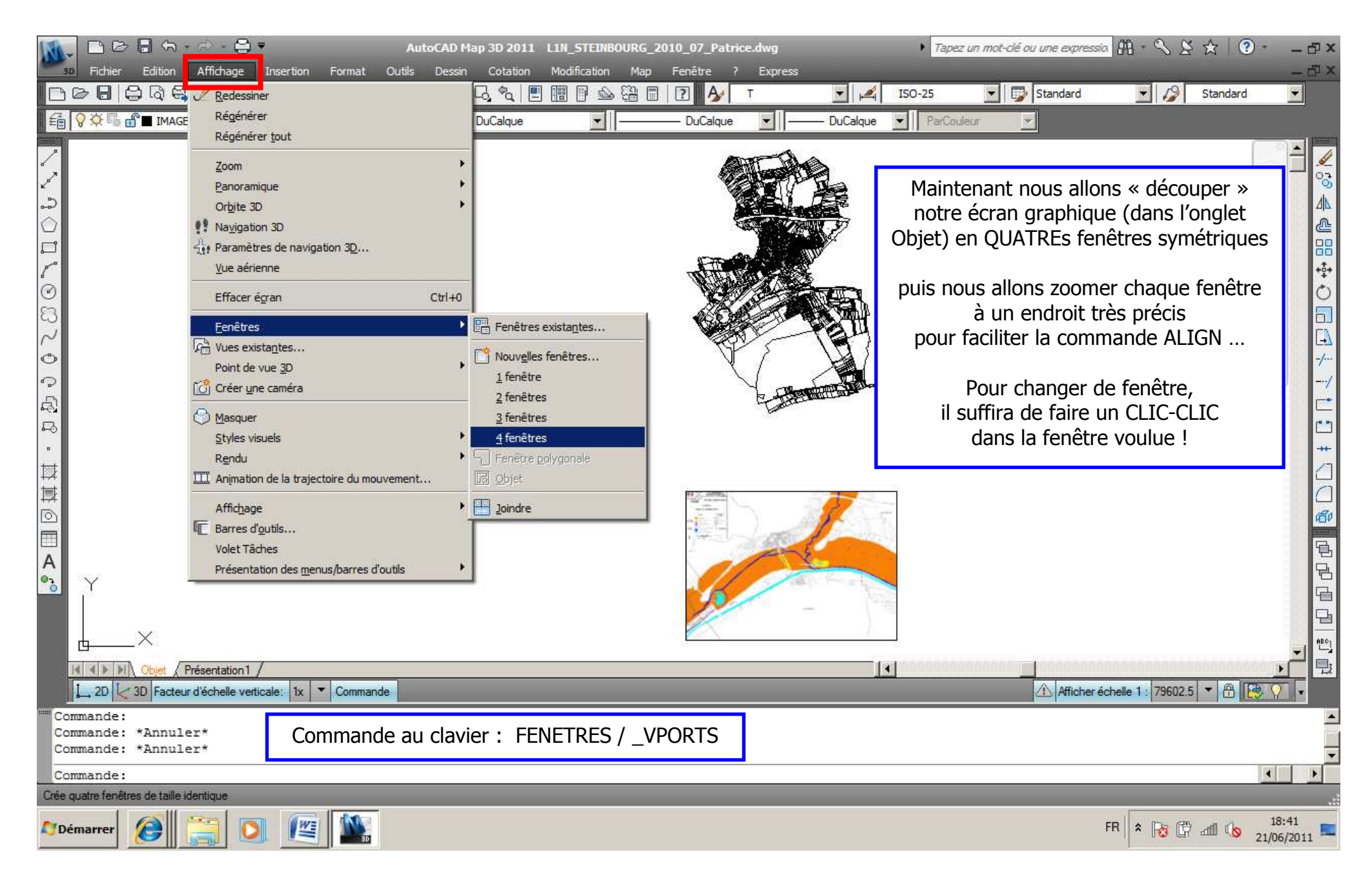

AutoCAD 20xx \* Insertion d'Image Raster puis Alignement (ALIGN) puis Délimiter (IMAGECLIP) + Divers - Vers 1.02 par Patrice BRAUD – Page : 10 / 22

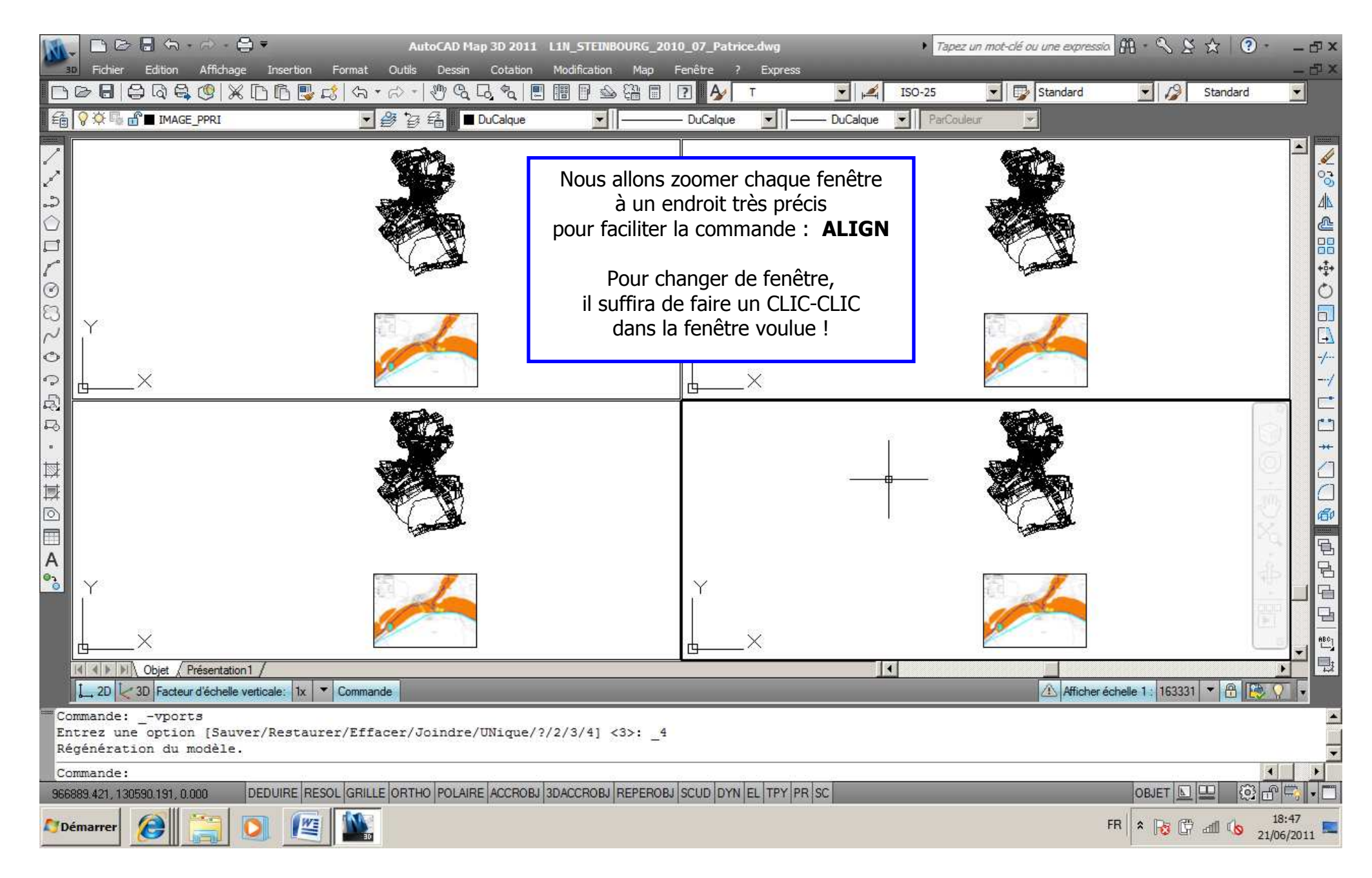

AutoCAD 20xx \* Insertion d'Image Raster puis Alignement (ALIGN) puis Délimiter (IMAGECLIP) + Divers - Vers 1.02 par Patrice BRAUD – Page : 11 / 22

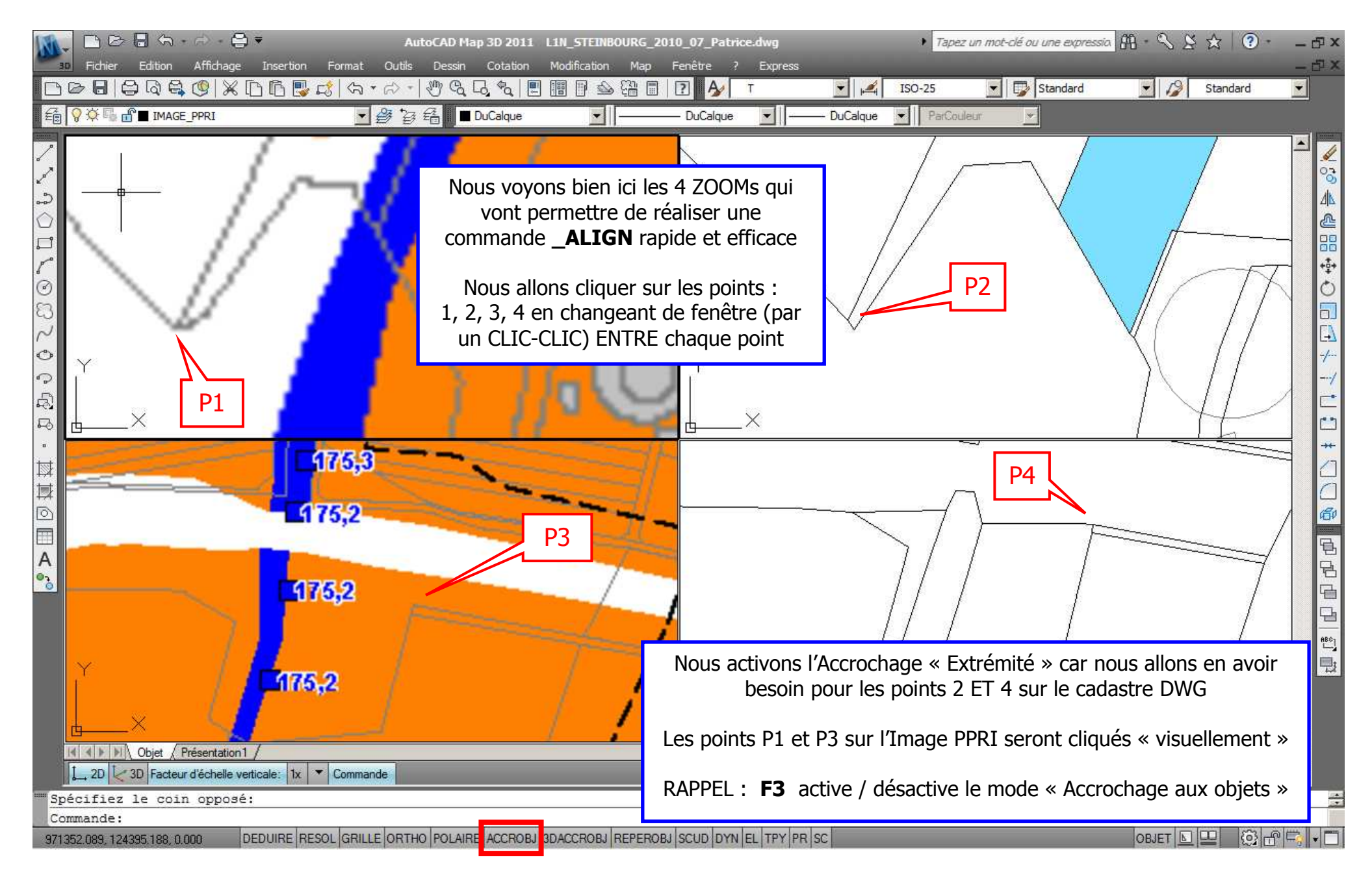

AutoCAD 20xx \* Insertion d'Image Raster puis Alignement (ALIGN) puis Délimiter (IMAGECLIP) + Divers - Vers 1.02 par Patrice BRAUD – Page : 12 / 22

| N                    |                                                                                                    | AutoCAD Map 3D 2011                                                                                                    | L1N_STEINBOURG_2010_07_P     | atrice.dwg    | ▶ Tapez                | un mot-clé ou une expressio. | Ĥ·�\$≵☆ �•                    | - @ X   |
|----------------------|----------------------------------------------------------------------------------------------------|----------------------------------------------------------------------------------------------------|------------------------------|---------------|------------------------|------------------------------|-------------------------------|---------|
|                      | 6 문   유 Q 옥 (양   X []) []                                                                                                    | 에 Ponniat Outlis Dessin Cotauon<br>및 다양 ( 영 + 윤 +   웬 영, 다, 영, [문                                                                                                    |                              | r Express     | 💌 🛋 ISO-25             | 💌 🔛 Standard                 | 🗾 🥬 Standard                  | - 0 A   |
| Ê                    | 💡 🌣 🖫 🔐 🔳 IMAGE_PPRI                                                                                                    | 💌 🎒 資 🏭 🔳 DuCalque                                                                                                    | DuCalq                       | que 🗾         | — DuCalque 💽 🏼 ParCoul | eur 💌                        |                               |         |
| ◇>Ⅲ回損損・お扱うのへのの、100℃、 | Fenêtre de texte AutoCAD - L1<br>Edition Commande:<br>Commande: ALIGN Choix des objets: D 1 trouvé(s) Choix des objets: Spécifiez le premier poi<br>Spécifiez le premier poi<br>Spécifiez le deuxième poi<br>Spécifiez le deuxième poi<br>Spécifiez le troisième p Mettre les objets à l'écontre de la contre de la contre d | nt source:<br>nt d'arrivée:<br>int d'arrivée:<br>int d'arrivée:<br>oint source:<br>int d'arrivée:<br>oint source ou <continuer>:<br/>helle des points d'alignement<br/>ération du modèle.</continuer> | ? [Oui/Non] <n>: 0</n>       |               | 2                      |                              |                               |         |
|                      | Com                                                                                                    | mande : ALIGN < Entrée                                                                                                    | >                            |               |                        | 1                            |                               | ABC]    |
|                      | Choix des objets : <b>D</b> (                                                                                                    | dernier objet dessiné, don<br><entrée> (fin de sélection</entrée>                                                                                                    | c l'Image) <entrée></entrée> |               |                        |                              |                               |         |
|                      | Puis <b>P1</b> changer de fe                                                                                                    | enêtre à droite puis <b>P2</b> cha                                                                                                    | nger de fenêtre en           | ×             |                        |                              |                               | -       |
|                      | bas-gauche puis P                                                                                                    | <b>B</b> changer de fenêtre en ba                                                                                                    | s-droite puis <b>P4</b>      |               |                        |                              |                               |         |
| C                    | puis < <b>O</b> » (Oui » à                                                                                                    | a question) « Mise à l'éche                                                                                                    | elle » <entrée></entrée>     |               |                        | Afficher éch                 | elle 1 ‡  871.864   🍸   🛗 🛛 🛃 | ¥. •    |
| Co                   |                                                                                                    |                                                                                                    |                              |               |                        |                              |                               |         |
| 9740                 | 90.278, 132156.923, 0.000 DEDUIRE                                                                                                    | RESOL GRILLE ORTHO POLAIRE ACCROBJ                                                                                                    | 3DACCROBJ REPEROBJ SCUD      | DYN EL TPY PR | SC                     |                              | OBJET 🔄 🖳 🖾 🖸                 | 8 🗐 🔹 🗂 |

AutoCAD 20xx \* Insertion d'Image Raster puis Alignement (ALIGN) puis Délimiter (IMAGECLIP) + Divers - Vers 1.02 par Patrice BRAUD – Page : 13 / 22

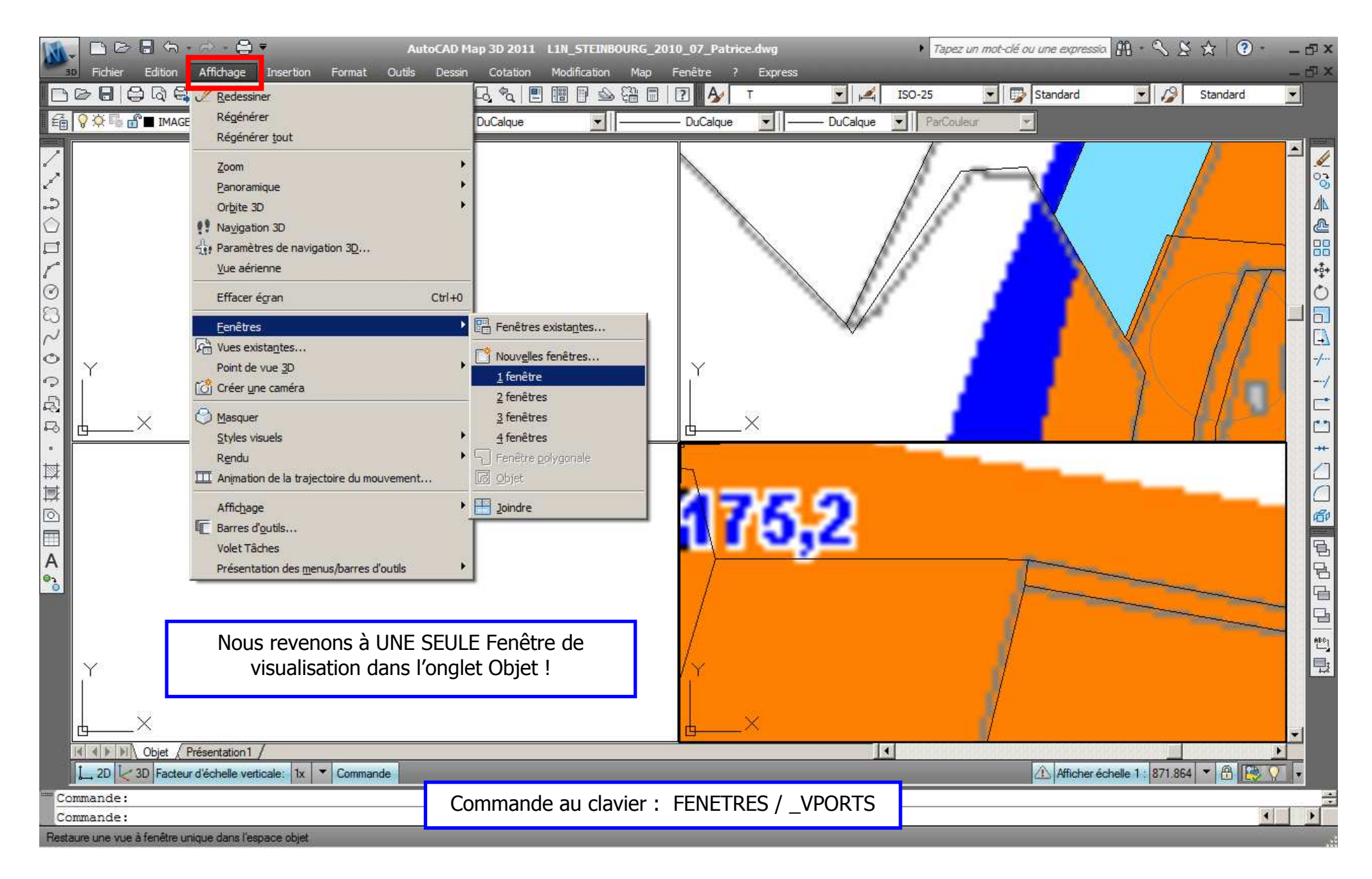

AutoCAD 20xx \* Insertion d'Image Raster puis Alignement (ALIGN) puis Délimiter (IMAGECLIP) + Divers - Vers 1.02 par Patrice BRAUD – Page : 14 / 22

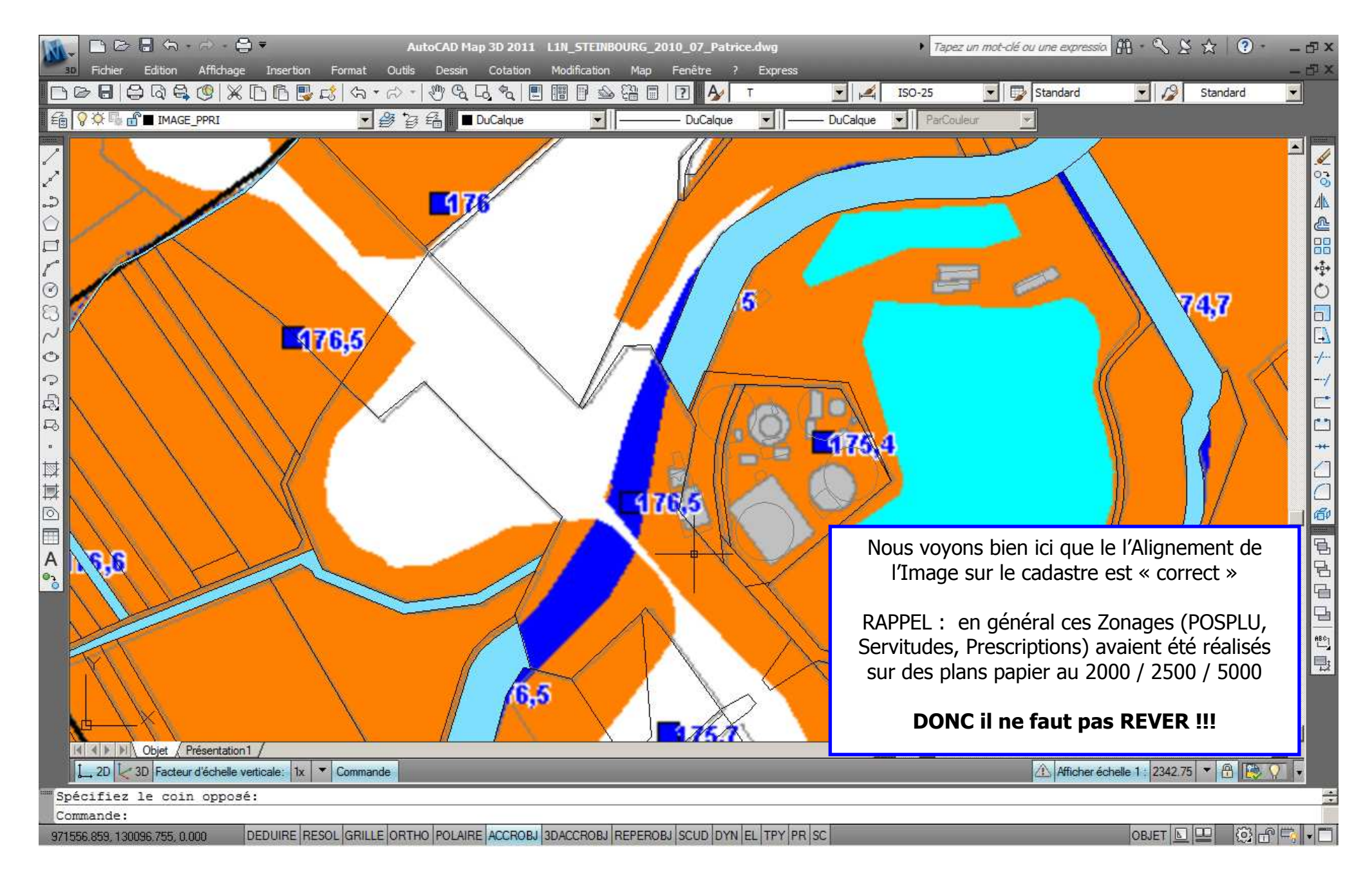

AutoCAD 20xx \* Insertion d'Image Raster puis Alignement (ALIGN) puis Délimiter (IMAGECLIP) + Divers - Vers 1.02 par Patrice BRAUD – Page : 15 / 22

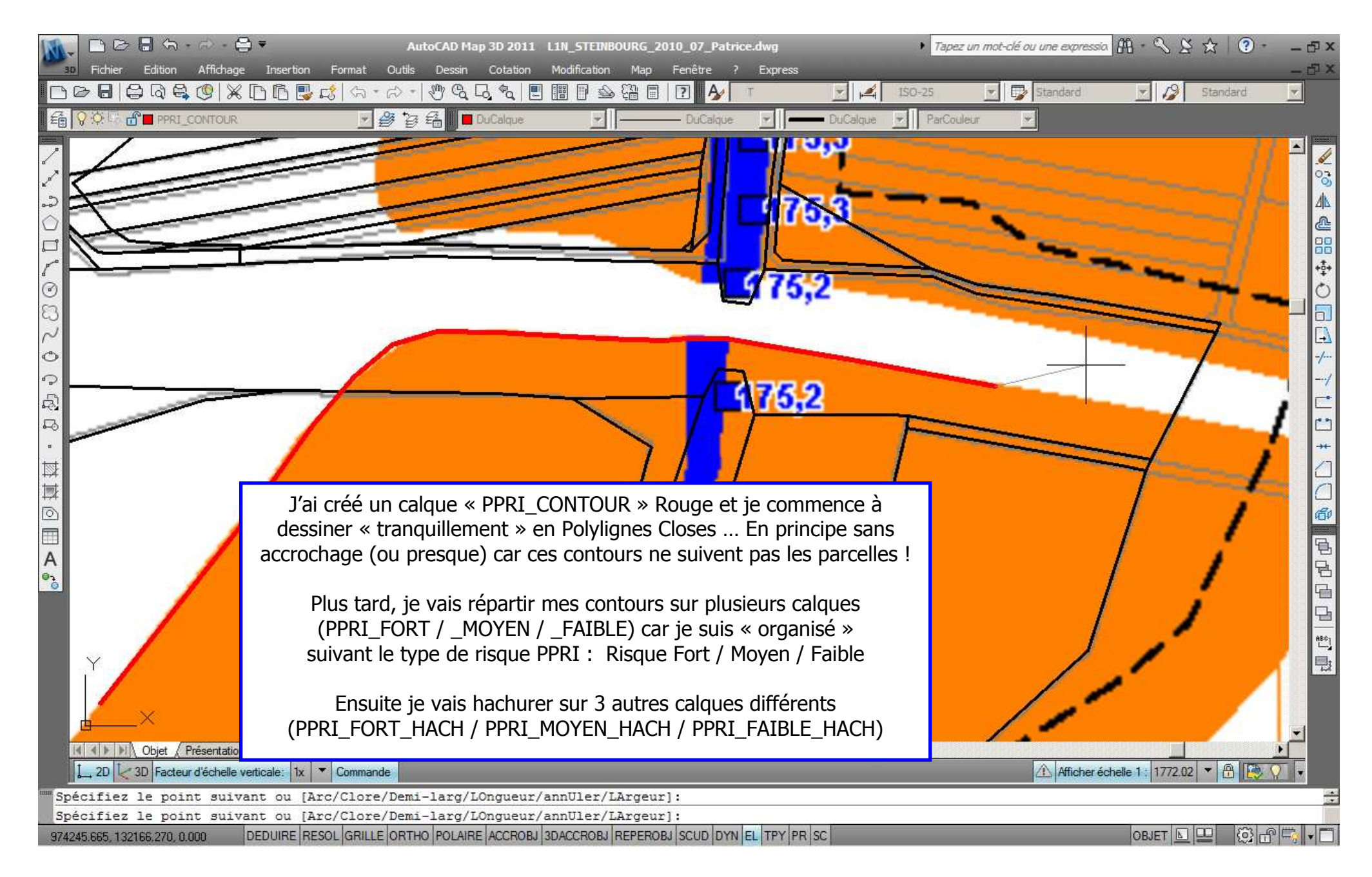

AutoCAD 20xx \* Insertion d'Image Raster puis Alignement (ALIGN) puis Délimiter (IMAGECLIP) + Divers - Vers 1.02 par Patrice BRAUD – Page : 16 / 22

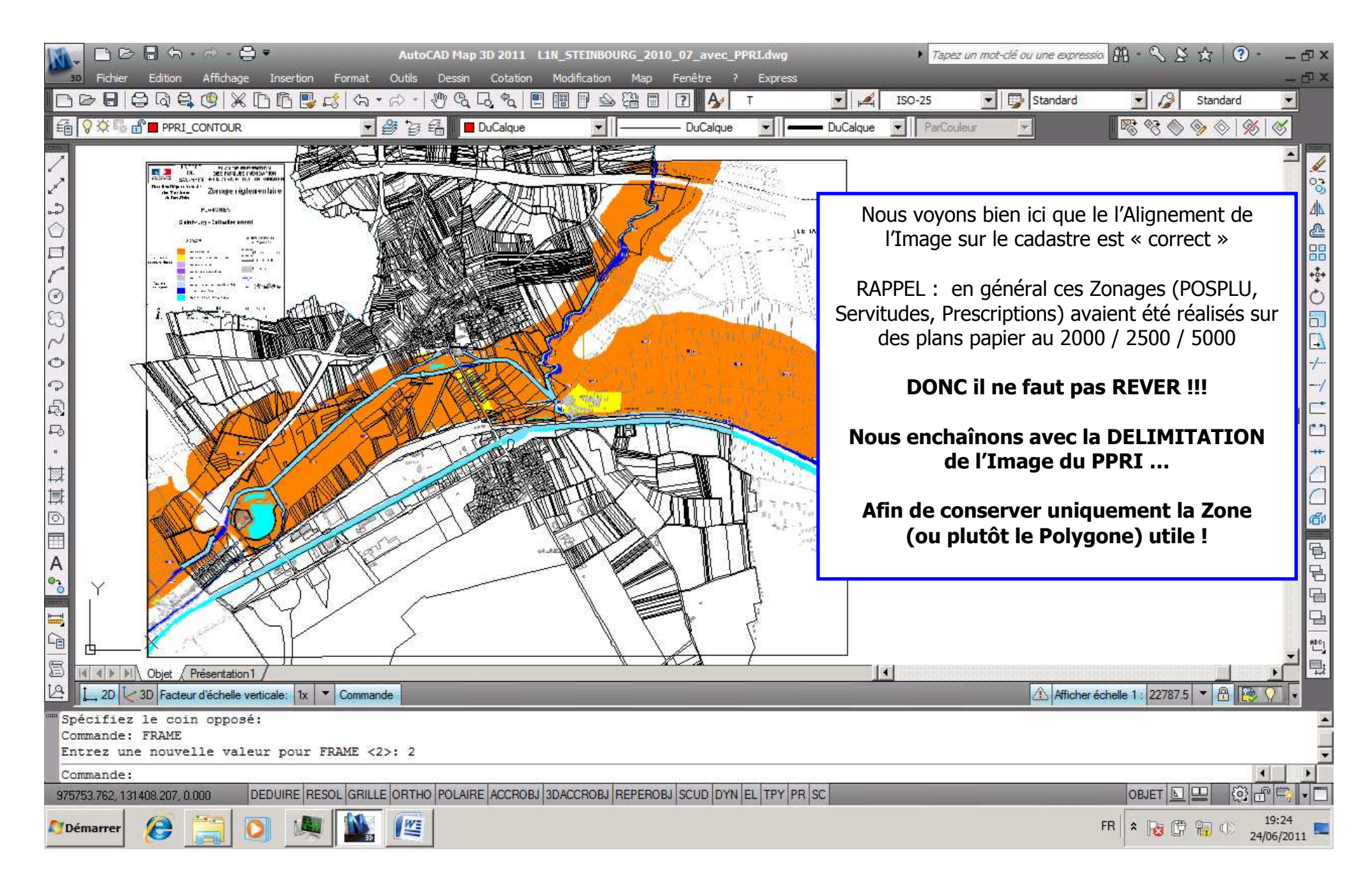

AutoCAD 20xx \* Insertion d'Image Raster puis Alignement (ALIGN) puis Délimiter (IMAGECLIP) + Divers - Vers 1.02 par Patrice BRAUD – Page : 17 / 22

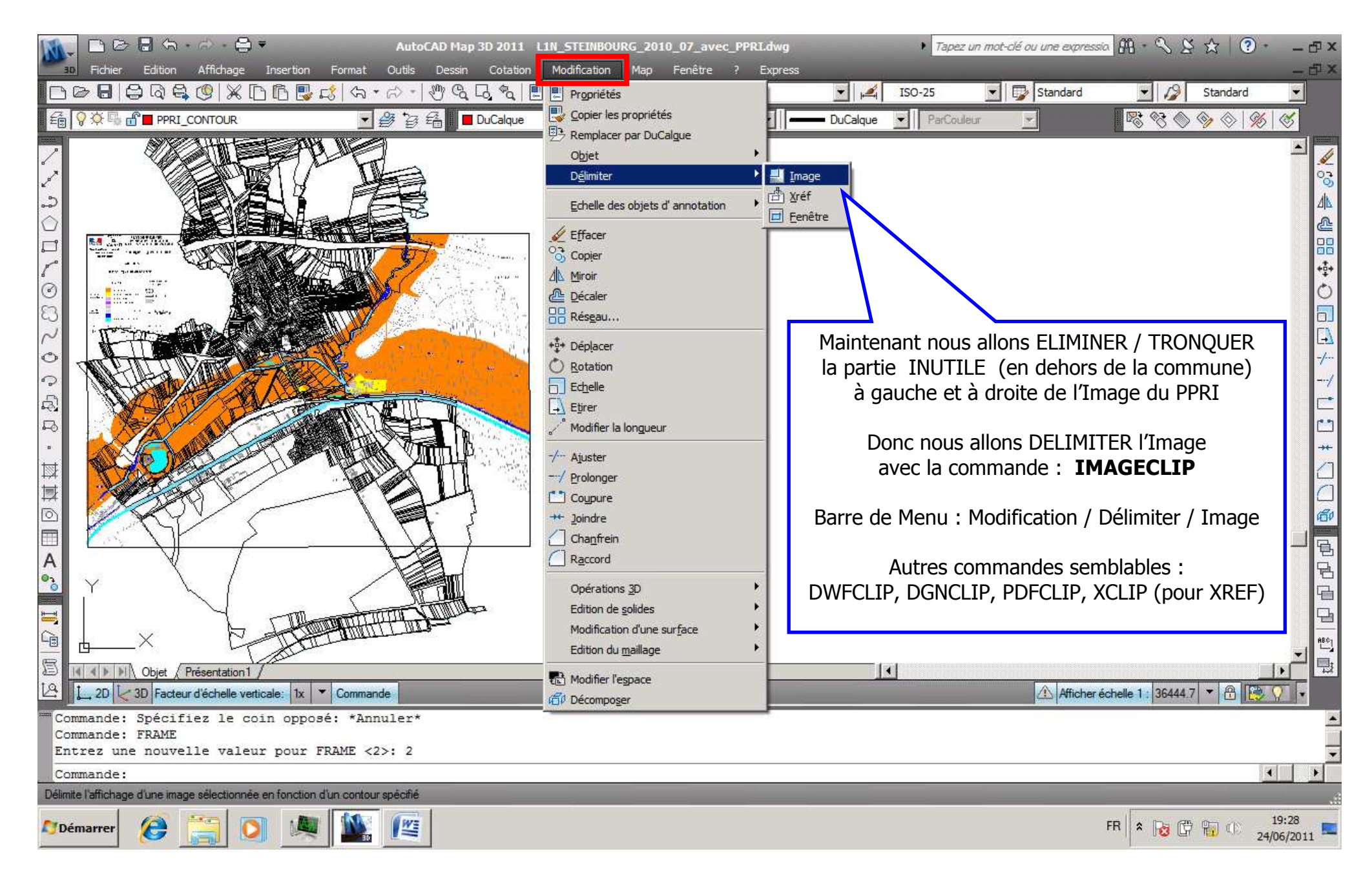

AutoCAD 20xx \* Insertion d'Image Raster puis Alignement (ALIGN) puis Délimiter (IMAGECLIP) + Divers - Vers 1.02 par Patrice BRAUD – Page : 18 / 22

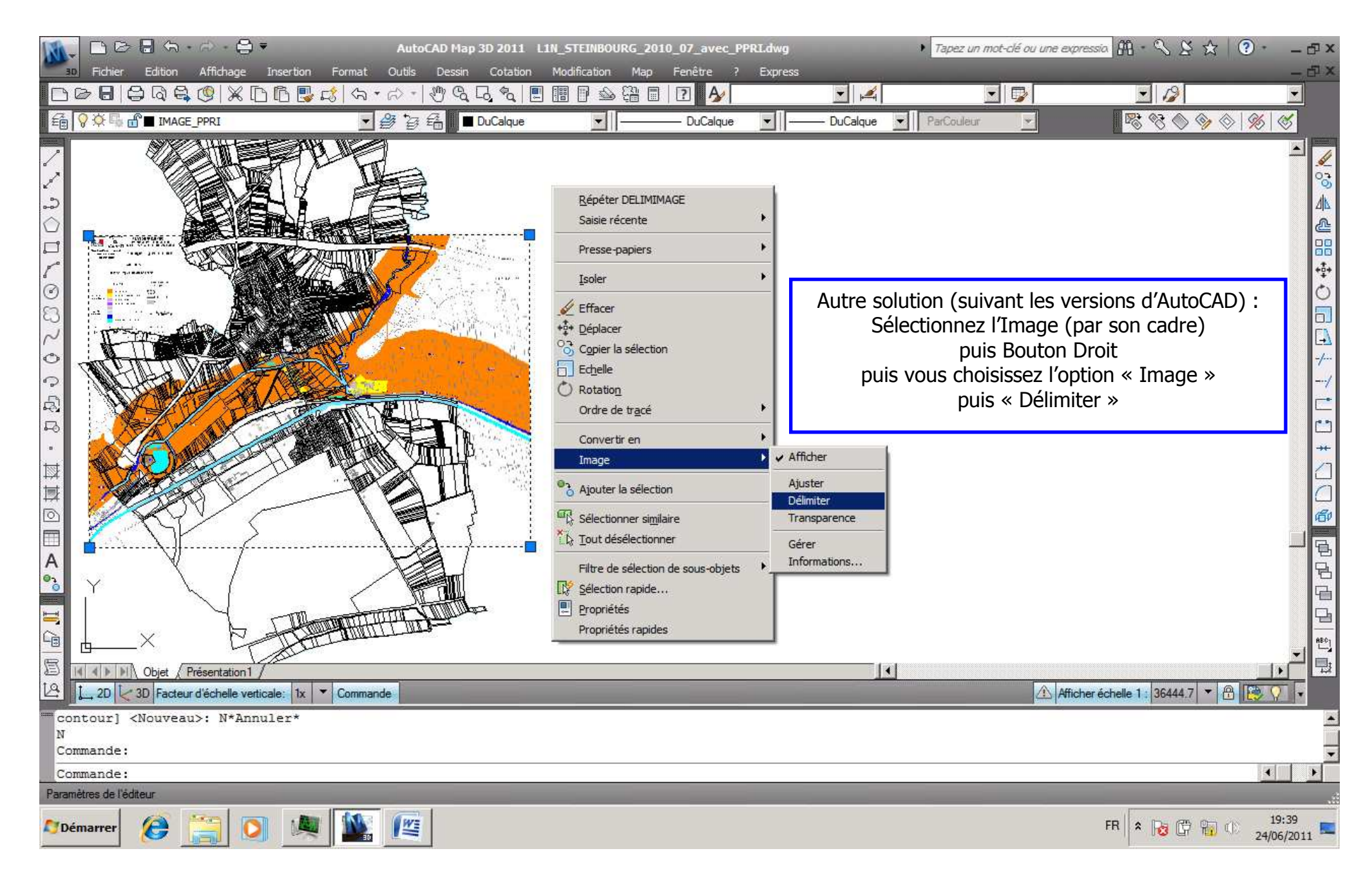

AutoCAD 20xx \* Insertion d'Image Raster puis Alignement (ALIGN) puis Délimiter (IMAGECLIP) + Divers - Vers 1.02 par Patrice BRAUD – Page : 19 / 22

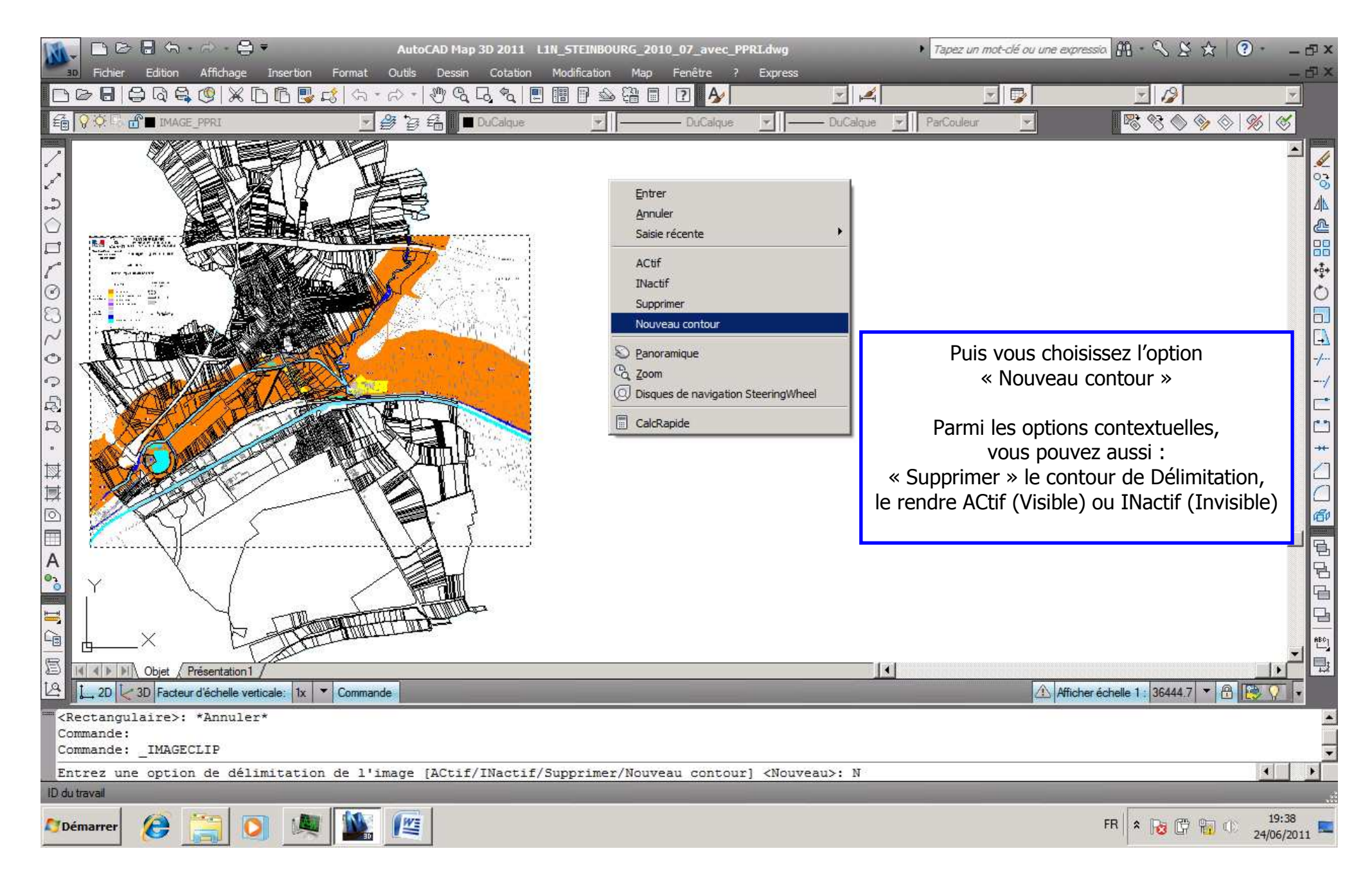

AutoCAD 20xx \* Insertion d'Image Raster puis Alignement (ALIGN) puis Délimiter (IMAGECLIP) + Divers - Vers 1.02 par Patrice BRAUD – Page : 20 / 22

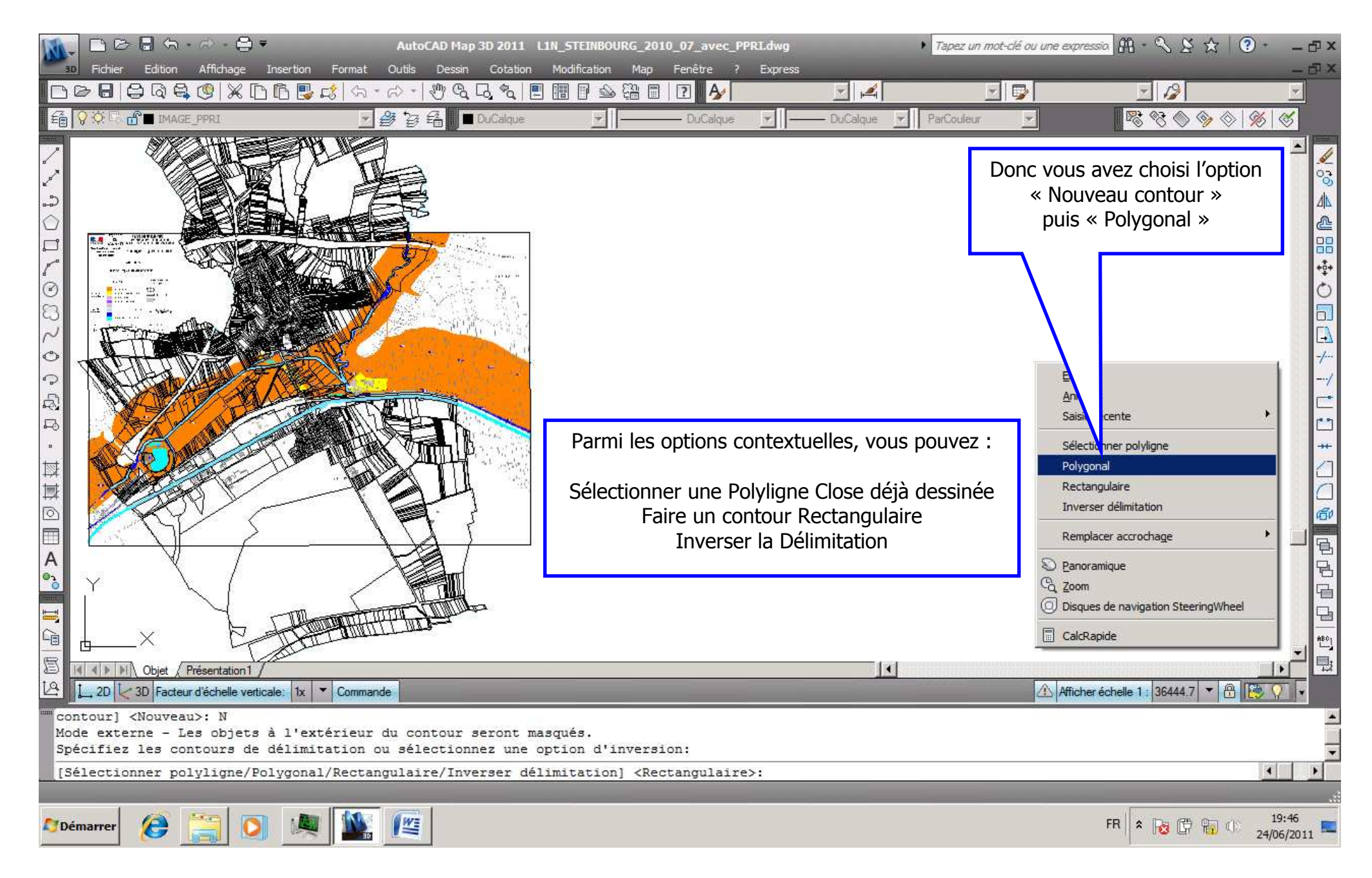

AutoCAD 20xx \* Insertion d'Image Raster puis Alignement (ALIGN) puis Délimiter (IMAGECLIP) + Divers - Vers 1.02 par Patrice BRAUD – Page : 21 / 22

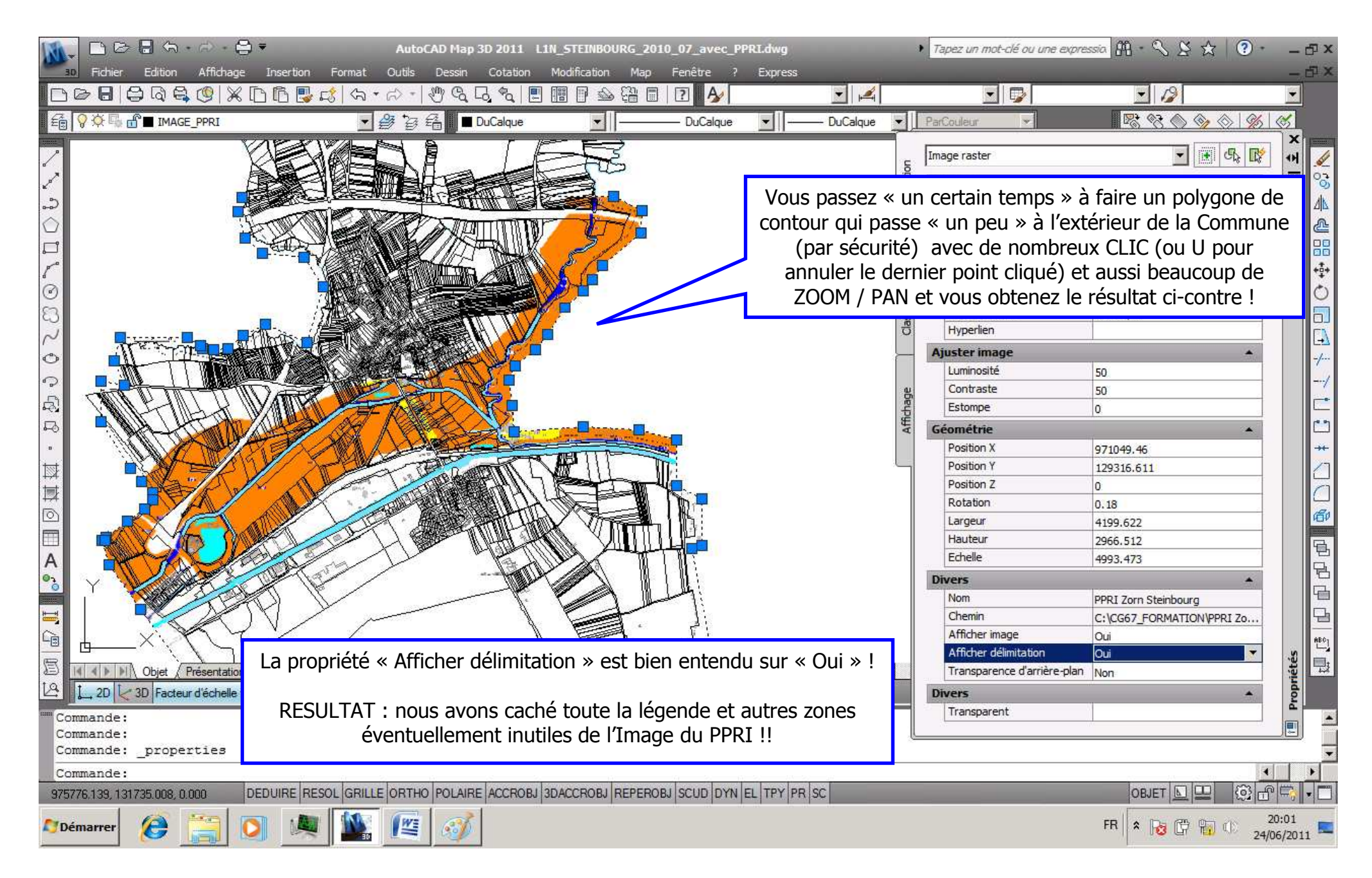

AutoCAD 20xx \* Insertion d'Image Raster puis Alignement (ALIGN) puis Délimiter (IMAGECLIP) + Divers - Vers 1.02 par Patrice BRAUD – Page : 22 / 22